## **INTEGRATE LITEFOREX ACCOUNT TO METATRADER - STEP 1**

- 1. Click **MENU**
- 2. Click Metatrader

| The World of Financial Freedom |            | my.liteforex.com                     | 3            |
|--------------------------------|------------|--------------------------------------|--------------|
| <b>2</b>                       | Trade      | E Q Lite Philip<br>REAL ACCOUNT      | ~ F          |
|                                | Сору       | Trading tools                        | 🗠 1 day 🐽    |
| Ø.                             | Ana tics   | Favorites Cryptocurrencies Currencie | s Metals Oil |
|                                |            | INSTRUMENT QUOTE                     | CHANG. (1D)  |
| <u>&amp;</u> ≡                 | Pofile     | ★ ▲ AUDUSD 0.71332                   | 0.22%        |
| \$                             | ice        | ★ ▲ NZDUSD 0.66819                   | 0.12%        |
| 2                              |            |                                      | 2 19%        |
|                                | MetaTrader |                                      |              |

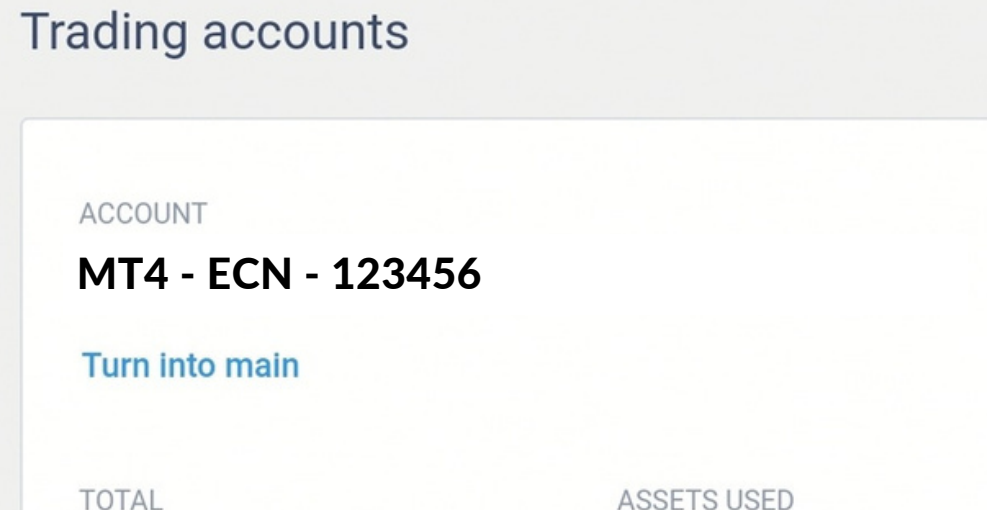

3. Look for your trading account and click **SETTINGS** 

| TOTILE                   | 100210 0020    |                                  |
|--------------------------|----------------|----------------------------------|
| 0.00 USD                 | 0.00 USD       |                                  |
| AVAILABLE FOR OPERATIONS | LEVERAGE       |                                  |
| 0.00 USD                 | 1:200          |                                  |
| 3                        | ETTINGS        |                                  |
|                          |                |                                  |
| 1                        | ×              |                                  |
| SERVER LOGIN             | PASSWORD       | 4. Take note of the              |
| 123456                   | ***** edit     | • Server                         |
| SERVER                   |                | <ul> <li>Server Login</li> </ul> |
| LITEFOREX-ECN.COM        |                |                                  |
| LEVERAGE                 | CURRENCY       | <ul> <li>Password</li> </ul>     |
| 1:200 edit               | USD            | *password (alpanumeric only)     |
| NAME                     | PHONE PASSWORD |                                  |
| Lite Philip              | WEJT123EP      |                                  |
| edit                     | edit           |                                  |

# **INTEGRATE LITEFOREX ACCOUNT TO METATRADER - STEP 2**

Open your Metatrader 4

1. Click + sign

Accounts

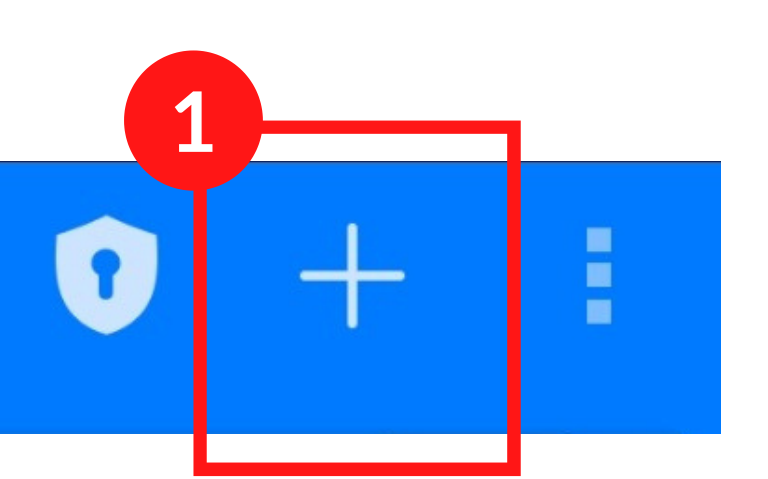

## 2. Select LOGIN TO AN EXISTING ACCOUNT

# 💩 New Account

#### UPEN A DEMU ACCUUN I

Choose a broker and register an account to learn trading and test your strategies

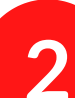

### LOGIN TO AN EXISTING ACCOUNT

Use your login/password to connect to the broker of your choice

### 3. Select LiteForex Server

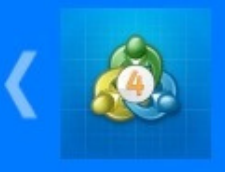

Login to an account

**Choose Trading Server** 

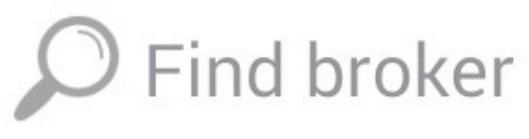

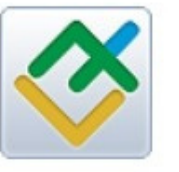

LiteForex-ECN.com Liteforex Investments Limited

## 4. Enter Server Login and Password

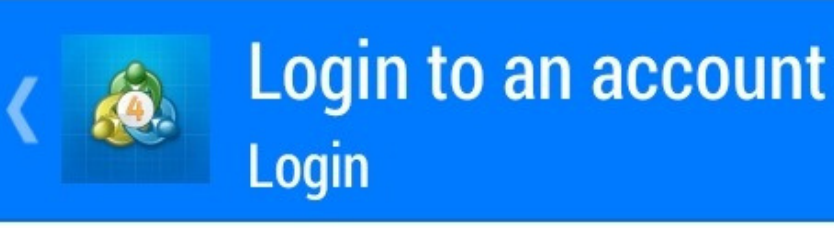

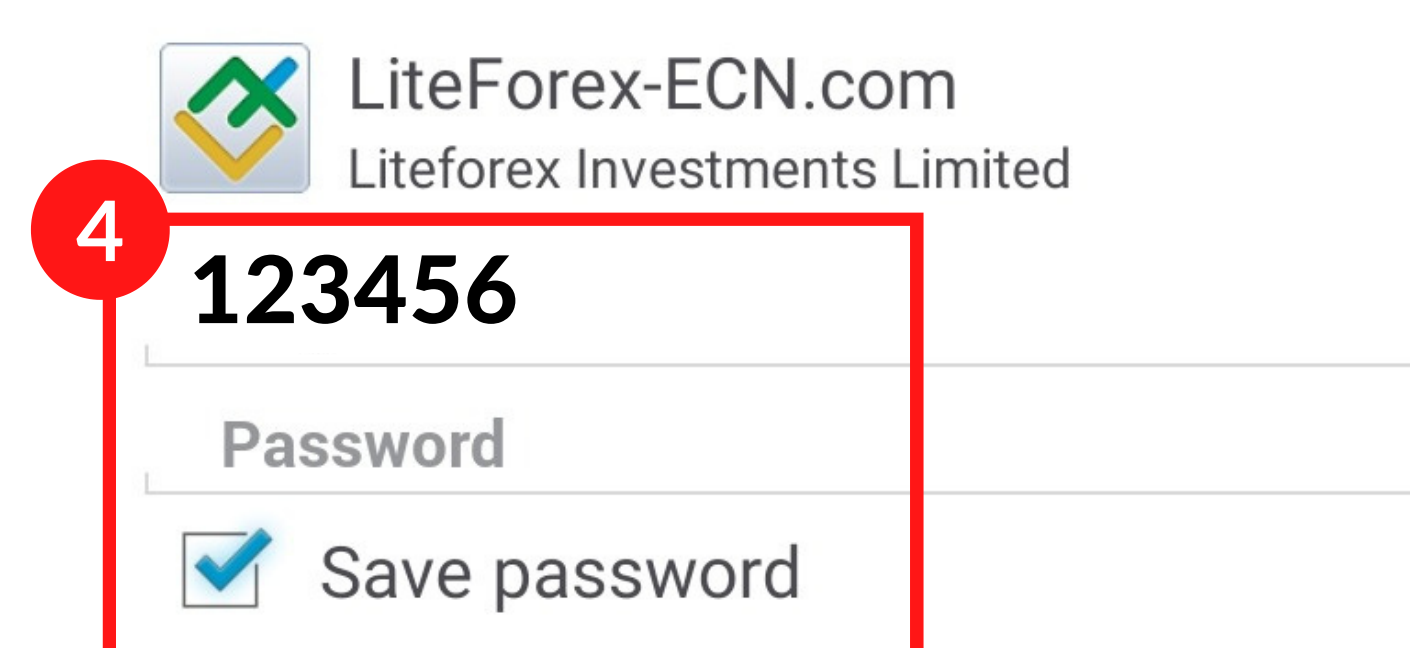